# Description of Device Parameters Gammapilot FMG50

Radiometric measurement

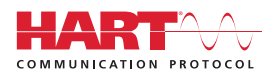

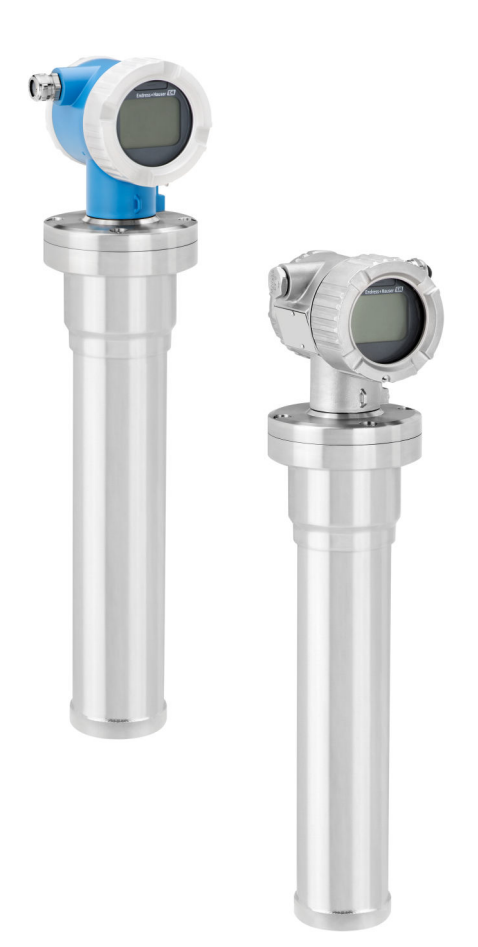

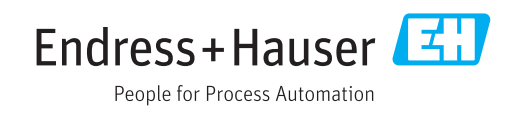

# 1 About this document

## 1.1 Document function

The document is part of the Operating Instructions and serves as a reference for parameters, providing a detailed explanation of each individual parameter of the operating menu.

## 1.2 Symbols used

#### 1.2.1 Safety symbols

#### **A** CAUTION

This symbol alerts you to a dangerous situation. Failure to avoid this situation can result in minor or medium injury.

#### **DANGER**

This symbol alerts you to a dangerous situation. Failure to avoid this situation will result in serious or fatal injury.

#### NOTICE

This symbol contains information on procedures and other facts which do not result in personal injury.

#### A WARNING

This symbol alerts you to a dangerous situation. Failure to avoid this situation can result in serious or fatal injury.

### **1.2.2** Symbols for certain types of information and graphics

#### ◬

Warns against radioactive substances or ionizing radiation

# ✓ ✓ Permitted

Procedures, processes or actions that are permitted

#### **√**√ Preferred

Procedures, processes or actions that are preferred

### $\mathbf{X}$

### Forbidden

Procedures, processes or actions that are forbidden

#### 1 Tip

Indicates additional information

# Reference to documentation

Reference to page

### 

Reference to graphic

Notice or individual step to be observed

#### 1., 2., 3.

Series of steps

#### 

Result of a step

Operation via local display

#### 

Operation via operating tool

#### 

Write-protected parameter

**1, 2, 3, ...** Item numbers

**A, B, C, ...** Views

<u>∧</u> → 🔳

#### Safety instructions

Observe the safety instructions contained in the associated Operating Instructions

## 1.3 Documentation

Available in the Downloads area of the Endress+Hauser website (www.endress.com/downloads):

For an overview of the scope of the associated Technical Documentation, refer to the following:

- *W@M Device Viewer* (www.endress.com/deviceviewer): Enter the serial number from nameplate
- *Endress+Hauser Operations App*: Enter the serial number from the nameplate or scan the 2D matrix code (QR code) on the nameplate

# 2 Structure of the "Operating tool" menu

| Navigation     | Operating tool |  |
|----------------|----------------|--|
| Operating tool |                |  |
|                | ► Guidance     |  |
|                | ► Diagnostics  |  |
|                | ► Application  |  |
|                | ► System       |  |

# 3 "Guidance" menu

Navigation

| Guidance |                    |
|----------|--------------------|
|          | ► Commissioning    |
|          | ► SIL Conf./Deact. |
|          | ► Proof test       |
|          | ► Heartbeat Techn. |
|          | ► HBT Verification |
|          | ► HBT Monitoring   |
|          | ► Import / Export  |

## 3.1 "Commissioning" wizard

See operating instructions

BA01966F

## 3.2 "SIL mode activation/deactivation" wizard

see Functional Safety Manual FY01007F

### 3.3 "Proof test" wizard

see Functional Safety Manual FY01007F

## 3.4 "Heartbeat Technology" submenu

see Special Documentation for Heartbeat Verification + Monitoring SD02414F

# 4 "Diagnostics" menu

Navigation

| Diagnostics       |       |
|-------------------|-------|
| ► Active diagnos. | → 🗎 6 |
| ► Event logbook   | → 🗎 7 |
| ► Simulation      | → 🗎 8 |
| ► Diag. settings  |       |
| ► Min/max val.    | → 🖺 9 |

# 4.1 "Active diagnos." submenu, description of parameters

| Current diagnostics |                                                                                   |
|---------------------|-----------------------------------------------------------------------------------|
| Navigation          | □ Diagnostics $\rightarrow$ Active diagnos. $\rightarrow$ Actual diagnos. (0691)  |
| Description         | Shows the current occured diagnostic event along with its diagnostic information. |
| User interface      | Positive integer                                                                  |
| Factory setting     | 0                                                                                 |
|                     |                                                                                   |
| Timestamp           |                                                                                   |
| Navigation          | □ Diagnostics $\rightarrow$ Active diagnos. $\rightarrow$ Timestamp (0667)        |
| Description         | Displays the timestamp for the currently active diagnostic message.               |
| User interface      | Days (d), hours (h), minutes (m), seconds (s)                                     |
| Factory setting     |                                                                                   |

| Prev.diagnostics |                                                                                                    |
|------------------|----------------------------------------------------------------------------------------------------|
| Navigation       | □ Diagnostics $\rightarrow$ Active diagnos. $\rightarrow$ Prev.diagnostics (0690)                                     |
| Description      | Shows the diagnostic event that occurred prior to the current diagnostic event along with its diagnostic information. |
| User interface   | Positive integer                                                                                                    |
| Factory setting  | 0                                                                                                    |
|                  |                                                                                                    |
| Timestamp        |                                                                                                    |
| Navigation       | □ Diagnostics $\rightarrow$ Active diagnos. $\rightarrow$ Timestamp (0672)                                            |
| Description      | Shows the timestamp of the previous diagnostic message.                                                               |

User interface Days (d), hours (h), minutes (m), seconds (s)

Factory setting

# 4.2 "Event logbook" submenu, description of parameters

*Navigation*  $\square$  Operating tool  $\rightarrow$  Diagnostics  $\rightarrow$  Event logbook

| Clear event list |                                                                                 | ß |
|------------------|---------------------------------------------------------------------------------|---|
| Navigation       | □ Diagnostics $\rightarrow$ Event logbook $\rightarrow$ Clear event list (0706) |   |
| Description      | Delete all entries of the event list.                                           |   |
| Selection        | <ul><li>Cancel</li><li>Clear data</li></ul>                                     |   |
| Factory setting  | Cancel                                                                          |   |

# 4.3 "Simulation" submenu, description of parameters

Navigation B Operating tool  $\rightarrow$  Diagnostics  $\rightarrow$  Simulation

| Simulation             |                                                                                                    |  |
|------------------------|----------------------------------------------------------------------------------------------------|--|
| Navigation             | □ Diagnostics $\rightarrow$ Simulation $\rightarrow$ Simulation (0635)                                                                                                    |  |
| Selection              | <ul> <li>Off</li> <li>Curr.output</li> <li>Level *</li> <li>Level distance *</li> <li>Level Volume *</li> <li>Density *</li> <li>Concentration *</li> <li>Conc. self radi. *</li> <li>Limit detection *</li> <li>Interface *</li> <li>Sim. pulse</li> <li>Diag. event sim.</li> </ul> |  |
| Factory setting        | Off                                                                                                    |  |
| Additional information | Explanation of abbreviations:<br>•<br>•<br>•                                                                                                    |  |

| Value current output |                                                                             |  |
|----------------------|-----------------------------------------------------------------------------|--|
| Navigation           | □ Diagnostics $\rightarrow$ Simulation $\rightarrow$ Value curr.out (16406) |  |
| Description          | Defines the value of the simulated output current.                          |  |
| User entry           | 3.5 to 22.5 mA                                                              |  |
| Factory setting      | 3.5 mA                                                                      |  |

<sup>\*</sup> Visibility depends on order options or device settings

| Diagnostic event simula | tion  | لم                                                                                       |
|-------------------------|-------|------------------------------------------------------------------------------------------|
| Navigation              |       | Diagnostics $\rightarrow$ Simulation $\rightarrow$ Diag. event sim. (0737)               |
| Description             | Selec | ct the diagnostic event to be simulated. Note: To terminate the simulation, select 'Off. |
| Selection               | Off   |                                                                                          |
| Factory setting         | Off   |                                                                                          |
|                         |       |                                                                                          |
| Simulate value          |       | 6                                                                                        |
| Navigation              |       | Diagnostics $\rightarrow$ Simulation $\rightarrow$ Simulate value (16254)                |
| User entry              | 0 to  | 110 %                                                                                    |
| Factory setting         | 0 %   |                                                                                          |
|                         |       |                                                                                          |

| Pulse output simulation |                                                                                                    |  |
|-------------------------|----------------------------------------------------------------------------------------------------|--|
| Navigation              | □ Diagnostics $\rightarrow$ Simulation $\rightarrow$ Puls.outp.sim. (15715)                                                                               |  |
| Description             | The simulated pulse rate corresponds to the output value of the sensor. This value is therefore the value before the decay is calculated and is in cnt/s. |  |
| User entry              | 0 to 65 535 cnt/s                                                                                                    |  |
| Factory setting         | 0 cnt/s                                                                                                    |  |

# 4.4 "Min/max val." submenu, description of parameters

*Navigation* B Operating tool  $\rightarrow$  Diagnostics  $\rightarrow$  Min/max val.

| Minimum terminal voltage |                                                                              |  |
|--------------------------|------------------------------------------------------------------------------|--|
| Navigation               | □ Diagnostics $\rightarrow$ Min/max val. $\rightarrow$ Min.term.volt. (0689) |  |
| Description              | Peakhold indicator of minimum terminal voltage measured                      |  |
| User interface           | 0.0 to 50.0 V                                                                |  |

| Maximum terminal voltage |                                                                                |  |
|--------------------------|--------------------------------------------------------------------------------|--|
| Navigation               | □ Diagnostics $\rightarrow$ Min/max val. $\rightarrow$ Max.term.voltage (0663) |  |
| Description              | Peakhold indicator of maximum terminal voltage measured                        |  |
| User interface           | 0.0 to 50.0 V                                                                  |  |
|                          |                                                                                |  |

## Minimum electronics temperature

| Navigation     |                | Diagnostics $\rightarrow$ Min/max val. $\rightarrow$ Min.electr.temp. (0688)                                                        |
|----------------|----------------|----------------------------------------------------------------------------------------------------|
| Description    | Peakh<br>measu | old indicator of minimum sensor electronics temperature measured. The<br>rement takes place in the vicinity of the photomultiplier. |
| User interface | Signed         | l floating-point number                                                                                                    |

## Maximum electronics temperature

| Navigation     | □ Diagnostics $\rightarrow$ Min/max val. $\rightarrow$ Max.electr.temp. (0665)                                                             |
|----------------|----------------------------------------------------------------------------------------------------|
| Description    | Peakhold indicator of maximum sensor electronics temperature measured. The measurement takes place in the vicinity of the photomultiplier. |
| User interface | Signed floating-point number                                                                                                    |

# 5 "Application" menu

Navigation

| Application        |        |
|--------------------|--------|
| ► Measured values  | → 🗎 11 |
| ► Measuring Units  | → 🖺 15 |
| ► Sensor           | → 🖺 17 |
| ► Level Settings   | → 🗎 19 |
| ► Density Settings | → 🗎 23 |
| ► Sensor Trim      | → 🗎 30 |
| ► Curr.output      | → 🗎 32 |
| ► HART             | → 🖺 46 |
| ► HART config.     | → 🗎 34 |
| ► HART output      | → 🗎 35 |
| ► Burst config. 1  | → 🗎 38 |

# 5.1 "Measured values" submenu, description of parameters

*Navigation*  $\square$  Operating tool  $\rightarrow$  Application  $\rightarrow$  Measured values

| Level linearized |                                                                                    |  |
|------------------|------------------------------------------------------------------------------------|--|
| Navigation       | □ Application $\rightarrow$ Measured values $\rightarrow$ Level linearized (16255) |  |
| User interface   | 0 to 100 %                                                                         |  |
| Factory setting  | 0 %                                                                                |  |

| Level            |                                                                                    |
|------------------|------------------------------------------------------------------------------------|
| Navigation       | □ Application $\rightarrow$ Measured values $\rightarrow$ Level (16217)            |
| User interface   | 0 to 100 %                                                                         |
| Eastern cotting  |                                                                                    |
| Factory setting  | 0 %                                                                                |
| Level linearized |                                                                                    |
| Navigation       | □ Application $\rightarrow$ Measured values $\rightarrow$ Level linearized (16260) |
| Description      | Level linearized according to unit of length:                                      |
|                  | ■ mm<br>■ cm                                                                       |
|                  | ■ dm<br>■ ft                                                                       |
|                  | ■ in                                                                               |
| User interface   | Signed floating-point number                                                       |
| Factory setting  | 0 m                                                                                |
| Level linearized |                                                                                    |
| Navigation       | □ Application $\rightarrow$ Measured values $\rightarrow$ Level linearized (16258) |
| Description      | Level linearized according to unit of volume:                                      |
|                  | ■ 1<br>■ cl                                                                        |
|                  | ■ cm <sup>3</sup><br>■ dm <sup>3</sup>                                             |
|                  | • m <sup>3</sup>                                                                   |
|                  | • $ft^3$<br>• $in^3$                                                               |
|                  | ■ gal (US)                                                                         |
| User interface   | Signed floating-point number                                                       |
| Factory setting  | 01                                                                                 |

| Density               |                                                                                                    |  |
|-----------------------|----------------------------------------------------------------------------------------------------|--|
| Navigation            | □ Application $\rightarrow$ Measured values $\rightarrow$ Density (16218)                                                                                                    |  |
| Description           | Density parameter<br>Output when the "Commissioning wizard" is executed. The following units can be selected:<br>9/cm <sup>3</sup><br>9/m <sup>3</sup><br>9/ml<br>9/l<br>kg/l<br>kg/dm <sup>3</sup><br>kg/m <sup>3</sup><br>t/m <sup>3</sup><br>5G20°C<br>1b/ft <sup>3</sup><br>1b/gal (us)<br>1b/in <sup>3</sup><br>°API |  |
| User interface        | Signed floating-point number                                                                                                    |  |
| Factory setting       | 0 kg/m³                                                                                                    |  |
| Interface             |                                                                                                    |  |
| Navigation            | □ Application $\rightarrow$ Measured values $\rightarrow$ Interface (16256)                                                                                                    |  |
| User interface        | 0 to 100 %                                                                                                    |  |
| Factory setting       | 0 %                                                                                                    |  |
| Concentration         |                                                                                                    |  |
| Navigation            | □ Application $\rightarrow$ Measured values $\rightarrow$ Concentration (16257)                                                                                                    |  |
| User interface        | 0 to 100 %                                                                                                    |  |
| Factory setting       | 0 %                                                                                                    |  |
| Concentration self ra | diating material                                                                                                    |  |
| Navigation            | Application $\rightarrow$ Measured values $\rightarrow$ Conc. self radi. (16259)                                                                                                    |  |
| Description           | Displays the concentration of self-radiating material as %                                                                                                    |  |

| User interface | Signed floating-point number |
|----------------|------------------------------|
|                |                              |

0 %

Factory setting

| Terminal voltage |                                                                                   |  |
|------------------|-----------------------------------------------------------------------------------|--|
| 5                |                                                                                   |  |
| Navigation       | □ Application $\rightarrow$ Measured values $\rightarrow$ Terminal volt. 1 (0662) |  |
| Description      | Displays the current terminal voltage applied at the output                       |  |
| User interface   | 0.0 to 50.0 V                                                                     |  |
| Factory setting  | 0 V                                                                               |  |

| Terminal curr.  |                                                                                  |
|-----------------|----------------------------------------------------------------------------------|
|                 |                                                                                  |
| Navigation      | □ Application $\rightarrow$ Measured values $\rightarrow$ Terminal curr. (16403) |
| Description     | Displays the current measured current value of the current output                |
| User interface  | 0 to 30 mA                                                                       |
| Factory setting | 0 mA                                                                             |

## Temperature

| Navigation      |        | Application $\rightarrow$ Measured values $\rightarrow$ Temperature (0785) |
|-----------------|--------|----------------------------------------------------------------------------|
| Description     | Displa | ys the current temperature of the main electronics                         |
| User interface  | Signed | floating-point number                                                      |
| Factory setting | 0°C    |                                                                            |

| Pulse           |                                                                         |
|-----------------|-------------------------------------------------------------------------|
| Navigation      | □ Application $\rightarrow$ Measured values $\rightarrow$ Pulse (15712) |
| Description     | <b>Raw pulse rate:</b> Displays the current raw pulses in cnt/125ms.    |
| User interface  | 0 to 8191 cnt/125 ms                                                    |
| Factory setting | 0 cnt/s                                                                 |

| Pulse           |                                                                         |
|-----------------|-------------------------------------------------------------------------|
| Navigation      | □ Application $\rightarrow$ Measured values $\rightarrow$ Pulse (15719) |
| Description     | <b>Pulse rate:</b> Displays the current pulses in cnt/s                 |
| User interface  | 0 to 65 535 cnt/s                                                       |
| Factory setting | 0 cnt/s                                                                 |

| Sensor temperatur | e |
|-------------------|---|
|-------------------|---|

| Navigation      | □ Application $\rightarrow$ Measured values $\rightarrow$ Sensor temp. (15709) |
|-----------------|--------------------------------------------------------------------------------|
| Description     | Displays the current temperature of the sensor electronics                     |
| User interface  | −40.15 to 79.85 °C                                                             |
| Factory setting | 0°0                                                                            |

# 5.2 "Measuring Units" submenu, description of parameters

Navigation B Operating tool  $\rightarrow$  Application  $\rightarrow$  Measuring Units

| Distance unit   |                                                         |                                                                  | Â |
|-----------------|---------------------------------------------------------|------------------------------------------------------------------|---|
| Navigation      | Application                                             | $\rightarrow$ Measuring Units $\rightarrow$ Distance unit (0551) |   |
| Description     | Length units to enter distances, e.g. beam path length. |                                                                  |   |
| Selection       | SI unitsUS unitsmmftdmincmm                             |                                                                  |   |
| Factory setting | m                                                       |                                                                  |   |

| Percent Unit    |                                                                                       |                                                                     |   |
|-----------------|---------------------------------------------------------------------------------------|---------------------------------------------------------------------|---|
| Navigation      | ■ □ Application                                                                       | $\rightarrow$ Measuring Units $\rightarrow$ Percent Unit (0620)     |   |
| User interface  | Other units<br>%                                                                      |                                                                     |   |
| Factory setting | %                                                                                     |                                                                     |   |
| Volume unit     |                                                                                       |                                                                     | ۵ |
| Navigation      | Application                                                                           | $\rightarrow$ Measuring Units $\rightarrow$ Volume unit (0563)      |   |
| Description     | Select volume unit                                                                    |                                                                     |   |
| Selection       | SI units<br>• cl<br>• l<br>• cm <sup>3</sup><br>• dm <sup>3</sup><br>• m <sup>3</sup> | US units<br>ft <sup>3</sup><br>in <sup>3</sup><br>gal (us)          |   |
| Factory setting | 1                                                                                     |                                                                     |   |
| Temp. unit      |                                                                                       |                                                                     | 8 |
| Navigation      | ■ □ Application                                                                       | $\rightarrow$ Measuring Units $\rightarrow$ Temperature unit (0557) | ) |
| Description     | Select temperature                                                                    | e unit.                                                             |   |
| Selection       | SI units<br>■ °C<br>■ K                                                               | US units<br>■ °F<br>■ °R                                            |   |
| Factory setting | °C                                                                                    |                                                                     |   |
| Density unit    |                                                                                       |                                                                     | 8 |
| Navigation      | Application                                                                           | $\rightarrow$ Measuring Units $\rightarrow$ Density unit (0555)     |   |
| Description     | Measurement unit                                                                      | to display and transmit the density value.                          |   |

| Selection       | SI units<br>9 g/cm <sup>3</sup><br>9 g/m <sup>3</sup><br>9 g/ml<br>9 g/l<br>1 kg/l<br>1 kg/dm <sup>3</sup><br>1 kg/m <sup>3</sup><br>1 t/m <sup>3</sup><br>1 SG20°C | US units<br>= lb/ft <sup>3</sup><br>= lb/gal (us)<br>= lb/in <sup>3</sup> | Other units<br>°API |
|-----------------|----------------------------------------------------------------------------------------------------|---------------------------------------------------------------------------|---------------------|
| Factory setting | kg/m³                                                                                                    |                                                                           |                     |

# 5.3 "Sensor" submenu, description of parameters

*Navigation*  $\square$  Operating tool  $\rightarrow$  Application  $\rightarrow$  Sensor

| Diagnostic behavior |                                                                                                    | Â |
|---------------------|----------------------------------------------------------------------------------------------------|---|
| Navigation          | □ Application $\rightarrow$ Sensor $\rightarrow$ Diag. behavior (15710)                                                              |   |
| Description         | Available in the "Diagnostics" submenu. This function is used to switch gammagraphy detection on and off.                            |   |
| Selection           | <ul><li>Off</li><li>Alarm</li><li>Warning</li></ul>                                                                                  |   |
| Factory setting     | Off                                                                                                    |   |
| Status signal       |                                                                                                    |   |
| Navigation          | □ Application $\rightarrow$ Sensor $\rightarrow$ Status signal (15718)                                                               |   |
| Selection           | <ul> <li>Failure (F)</li> <li>Funct. check (C)</li> <li>Out of spec. (S)</li> <li>Mainten. req.(M)</li> <li>No effect (N)</li> </ul> |   |

Factory setting Funct. check (C)

| Gammagraphy hold time |                                                                                                    | æ                             |
|-----------------------|----------------------------------------------------------------------------------------------------|-------------------------------|
| Navigation            | □ Application $\rightarrow$ Sensor $\rightarrow$ Gammagr.holdt (15711)                                                                                                    |                               |
| Description           | This function is used to define how long the measurement is suspended for if the Gammapilot detects interference gamma radiation. During this time, the output assu the value defined in the "Gammagraphy" function. The hold time should be slightly lot than the maximum duration of a gammagraphy measurement. An alarm is signaled maximum (or minimum) pulse rate is still exceeded (or undershot) following the holt time. | umes<br>onger<br>if the<br>ld |
| User entry            | 1 to 1200 s                                                                                                    |                               |
| Factory setting       | 10 s                                                                                                    |                               |

| Gammagraphy limit |                                                                                                    | Â  |
|-------------------|----------------------------------------------------------------------------------------------------|----|
| Navigation        | □ Application $\rightarrow$ Sensor $\rightarrow$ Gammagraphy lim. (15716)                                                                                                  |    |
| Description       | The calibration values and the gammagraphy sensitivity setting are used to calculate th gammagraphy limit. Interference gamma radiation is detected above this pulse rate. | ıe |
| User interface    | Signed floating-point number                                                                                                    |    |

| Sensitivity of gammagraphy detection                                                                                                    |                                                                                                    |  |
|----------------------------------------------------------------------------------------------------|----------------------------------------------------------------------------------------------------|--|
| Application $\rightarrow$ Sensor $\rightarrow$ Sens.gammagrh. (15717)                                                                                                    |                                                                                                    |  |
| This function is used to determine the sensitivity of gammagraphy detection when the maximum pulse rate is exceeded. The values entered can be between "1" sigma (maximu sensitivity) and "7" sigma (minimum sensitivity). |                                                                                                    |  |
| 1 to 7                                                                                                    |                                                                                                    |  |
| 3                                                                                                    |                                                                                                    |  |
|                                                                                                    | y detection<br>Application → Sensor → Sens.gammagrh. (15717)<br>This function is used to determine the sensitivity of gammagraphy detection when the maximum pulse rate is exceeded. The values entered can be between "1" sigma (maxim sensitivity) and "7" sigma (minimum sensitivity).<br>1 to 7<br>3 |  |

## 5.3.1 "Level settings" submenu, description of parameters

*Navigation*  $\square$  Operating tool  $\rightarrow$  Application  $\rightarrow$  Sensor  $\rightarrow$  Level settings

| Calibration or linearization | type                                                                                                    |   |
|------------------------------|----------------------------------------------------------------------------------------------------|---|
| Navigation                   | □ Application $\rightarrow$ Sensor $\rightarrow$ Level settings $\rightarrow$ Cal. or Lin.type (16211)                                |   |
| Selection                    | <ul> <li>Linear</li> <li>Standard</li> <li>Customized table</li> <li>One point calibration</li> <li>Multipoint calibration</li> </ul> |   |
| Factory setting              | Standard                                                                                                    |   |
| Background radiation         |                                                                                                    | Â |
| Navigation                   | □ Application $\rightarrow$ Sensor $\rightarrow$ Level settings $\rightarrow$ Background rad. (15701)                                 |   |
| User entry                   | 0 to 60 000 cnt/s                                                                                                    |   |
| Factory setting              | ) cnt/s                                                                                                    |   |
| Empty calibr.                |                                                                                                    | Â |
| Navigation                   | □ Application $\rightarrow$ Sensor $\rightarrow$ Level settings $\rightarrow$ Empty calibr. (16201)                                   |   |
| User entry                   | 0 to 60 000 cnt/s                                                                                                    |   |
| Factory setting              | 8000 cnt/s                                                                                                    |   |
| Level at empty calibration   |                                                                                                    | Â |
| Navigation                   | □ Application $\rightarrow$ Sensor $\rightarrow$ Level settings $\rightarrow$ Empty calib.lev. (16207)                                |   |
| User entry                   | 0 to 100 %                                                                                                    |   |
| Factory setting              | 0 %                                                                                                    |   |

| Empty calibration date     |                                                 |                                                                                                    |   |  |
|----------------------------|-------------------------------------------------|----------------------------------------------------------------------------------------------------|---|--|
| Navigation                 |                                                 | Application $\rightarrow$ Sensor $\rightarrow$ Level settings $\rightarrow$ Empty cal.date (16204)   |   |  |
| Factory setting            |                                                 |                                                                                                    |   |  |
| Full calibr.               |                                                 |                                                                                                    | ß |  |
| Navigation                 |                                                 | Application $\rightarrow$ Sensor $\rightarrow$ Level settings $\rightarrow$ Full calibr. (16202)     |   |  |
| User entry                 | 0 to 6                                          | 50 000 cnt/s                                                                                         |   |  |
| Factory setting            | 0 cnt                                           | /s                                                                                                   |   |  |
| Level at full calibration  |                                                 |                                                                                                    | Ê |  |
| Navigation                 |                                                 | Application $\rightarrow$ Sensor $\rightarrow$ Level settings $\rightarrow$ Full calib.level (16206) |   |  |
| User entry                 | 0 to 2                                          | 0 to 100 %                                                                                           |   |  |
| Factory setting            | 100 %                                           |                                                                                                    |   |  |
| Full calibration date      |                                                 |                                                                                                    |   |  |
| Navigation                 |                                                 | Application $\rightarrow$ Sensor $\rightarrow$ Level settings $\rightarrow$ Full cal.date (16205)    |   |  |
| Factory setting            |                                                 |                                                                                                    |   |  |
| Continuous level unit type |                                                 |                                                                                                    | ß |  |
| Navigation                 |                                                 | Application $\rightarrow$ Sensor $\rightarrow$ Level settings $\rightarrow$ Level Unit Type (16216)  |   |  |
| Selection                  | <ul> <li>Dis</li> <li>Vol</li> <li>%</li> </ul> | tance unit<br>ume unit                                                                               |   |  |
| Factory setting            | %                                               |                                                                                                    |   |  |

| Percent Unit    |                                                                                       |                                                                          |   |
|-----------------|---------------------------------------------------------------------------------------|--------------------------------------------------------------------------|---|
| Navigation      | $\Box  \text{Application} \rightarrow$                                                | Sensor $\rightarrow$ Level settings $\rightarrow$ Percent Unit (0620)    |   |
| User interface  | Other units<br>%                                                                      |                                                                          |   |
| Factory setting | %                                                                                     |                                                                          |   |
| Distance unit   |                                                                                       |                                                                          | ٦ |
| Navigation      |                                                                                       | Sensor $\rightarrow$ Level settings $\rightarrow$ Distance unit (0551)   |   |
| Description     | Length units to enter                                                                 | distances, e.g. beam path length.                                        |   |
| Selection       | SI units<br>• mm<br>• dm<br>• cm<br>• m                                               | US units<br>• ft<br>• in                                                 |   |
| Factory setting | m                                                                                     |                                                                          |   |
| Volume unit     |                                                                                       |                                                                          | Â |
| Navigation      | $\Box  \text{Application} \rightarrow$                                                | Sensor $\rightarrow$ Level settings $\rightarrow$ Volume unit (0563)     |   |
| Description     | Select volume unit.                                                                   |                                                                          |   |
| Selection       | SI units<br>• cl<br>• l<br>• cm <sup>3</sup><br>• dm <sup>3</sup><br>• m <sup>3</sup> | US units<br>• ft <sup>3</sup><br>• in <sup>3</sup><br>• gal (us)         |   |
| Factory setting | 1                                                                                     |                                                                          |   |
| Activate table  |                                                                                       |                                                                          | Â |
| Navigation      |                                                                                       | Sensor $\rightarrow$ Level settings $\rightarrow$ Activate table (16220) |   |
| Selection       | <ul><li>Disable</li><li>Enable</li></ul>                                              |                                                                          |   |

| Factory setting      | Disable                                                                                                    |   |  |
|----------------------|----------------------------------------------------------------------------------------------------|---|--|
| Table mode           |                                                                                                    |   |  |
| Navigation           | □ Application $\rightarrow$ Sensor $\rightarrow$ Level settings $\rightarrow$ Table mode (16219)                      |   |  |
| Selection            | <ul> <li>Normalized pulse rate</li> <li>Semiautomatic<sup>*</sup></li> <li>Clear table</li> <li>Sort table</li> </ul> |   |  |
| Factory setting      | Normalized pulse rate                                                                                                 |   |  |
| Edit table           |                                                                                                    | Â |  |
| Navigation           | □ Application $\rightarrow$ Sensor $\rightarrow$ Level settings $\rightarrow$ Edit table (16223)                      |   |  |
| User entry           | 1 to 32                                                                                                    |   |  |
| Factory setting      | 1                                                                                                    |   |  |
| Customer Input Value |                                                                                                    | Â |  |
| Navigation           | □ Application $\rightarrow$ Sensor $\rightarrow$ Level settings $\rightarrow$ Customer Input (16221)                  |   |  |
| User entry           | Positive floating-point number                                                                                        |   |  |
| Factory setting      | 0 cnt/s                                                                                                    |   |  |
| Customer Input Value |                                                                                                    |   |  |
| Navigation           | □ Application $\rightarrow$ Sensor $\rightarrow$ Level settings $\rightarrow$ Customer Input (16224)                  |   |  |
| User interface       | Signed floating-point number                                                                                          |   |  |
| Factory setting      | 0 cnt/s                                                                                                    |   |  |

<sup>\*</sup> Visibility depends on order options or device settings

| Pulse           |                                                                                                    |   |
|-----------------|----------------------------------------------------------------------------------------------------|---|
| Navigation      | □ Application $\rightarrow$ Sensor $\rightarrow$ Level settings $\rightarrow$ Pulse (15719)          |   |
| Description     | <b>Pulse rate:</b> Displays the current pulses in cnt/s                                              |   |
| User interface  | 0 to 65 535 cnt/s                                                                                    |   |
| Factory setting | 0 cnt/s                                                                                              |   |
|                 |                                                                                                    |   |
| Customer value  |                                                                                                    | Ê |
| Navigation      | □ Application $\rightarrow$ Sensor $\rightarrow$ Level settings $\rightarrow$ Customer value (16222) |   |

| User entry      | 0.0 to 110.0 % |
|-----------------|----------------|
| Factory setting | 0 %            |

## 5.3.2 "Density Settings" submenu, description of parameters

*Navigation* B Operating tool  $\rightarrow$  Application  $\rightarrow$  Sensor  $\rightarrow$  Density Settings

| Calibration or linearization type |                                                                                                    |  |
|-----------------------------------|----------------------------------------------------------------------------------------------------|--|
| Navigation                        | □ Application $\rightarrow$ Sensor $\rightarrow$ Density Settings $\rightarrow$ Cal. or Lin.type (16211)                              |  |
| Selection                         | <ul> <li>Linear</li> <li>Standard</li> <li>Customized table</li> <li>One point calibration</li> <li>Multipoint calibration</li> </ul> |  |
| Factory setting                   | Standard                                                                                                    |  |

| Background radiation |      |                                                                                                    |  |
|----------------------|------|----------------------------------------------------------------------------------------------------|--|
| Navigation           |      | Application $\rightarrow$ Sensor $\rightarrow$ Density Settings $\rightarrow$ Background rad. (15701) |  |
| User entry           | 0 to | 60 000 cnt/s                                                                                          |  |
| Factory setting      | 0 cn | t/s                                                                                                   |  |

| Density unit     |                                                                                                    |                                                                                                    |                          |  |
|------------------|----------------------------------------------------------------------------------------------------|----------------------------------------------------------------------------------------------------|--------------------------|--|
| Navigation       | B Application                                                                                                    | $h \rightarrow$ Sensor $\rightarrow$ Density Settings $\rightarrow$ 1                                                                                                    | Density unit (0555)      |  |
| Description      | Measurement uni                                                                                                    | t to display and transmit the den                                                                                                    | sity value.              |  |
| Selection        | SI units<br>9/cm <sup>3</sup><br>9/m <sup>3</sup><br>9/ml<br>9/l<br>kg/l<br>kg/dm <sup>3</sup><br>kg/m <sup>3</sup><br>t/m <sup>3</sup><br>SG20°C | US units<br>• lb/ft <sup>3</sup><br>• lb/gal (us)<br>• lb/in <sup>3</sup>                                                                                                    | Other units<br>°API      |  |
| Factory setting  | kg/m³                                                                                                    |                                                                                                    |                          |  |
| Distance unit    |                                                                                                    |                                                                                                    |                          |  |
| Navigation       | 🛛 🖃 Application                                                                                                    | $h \rightarrow$ Sensor $\rightarrow$ Density Settings $\rightarrow$ 1                                                                                                    | Distance unit (0551)     |  |
| Description      | Length units to er                                                                                                    | nter distances, e.g. beam path len                                                                                                    | gth.                     |  |
| Selection        | SI units<br>mm<br>dm<br>cm<br>m                                                                                                    | US units<br>• ft<br>• in                                                                                                    |                          |  |
| Factory setting  | m                                                                                                    |                                                                                                    |                          |  |
| Beam path length |                                                                                                    |                                                                                                    |                          |  |
| Navigation       | 🛛 🖃 Applicatior                                                                                                    | $a \rightarrow Sensor \rightarrow Density Settings \rightarrow Density Settings \rightarrow Density Setings \rightarrow Density Settings \rightarrow Density Settings \rightarrow Density Settings \rightarrow$ | Beam path length (16208) |  |

User entry 0.01 to 10 m

Factory setting 0.1 m Use the applicator settings

| Navigation             |               | Application $\rightarrow$ Sensor $\rightarrow$ Density Settings $\rightarrow$ Use applicator (16236) |
|------------------------|---------------|----------------------------------------------------------------------------------------------------|
| Selection              | ■ No<br>■ Yes |                                                                                                    |
| Factory setting        | No            |                                                                                                    |
|                        |               |                                                                                                    |
| Absorption coefficient |               |                                                                                                    |
|                        |               |                                                                                                    |
|                        |               |                                                                                                    |

| Navigation             | □ Application $\rightarrow$ Sensor $\rightarrow$ Density Settings $\rightarrow$ Absorp.coeff. (16215)                                           |
|------------------------|----------------------------------------------------------------------------------------------------|
| Description            | The mass attenuation coefficient is a measure of the reduction in intensity of electromagnetic radiation as it passes through a given material. |
| User entry             | 0.1 to 100 mm <sup>2</sup> /g                                                                                                    |
| Factory setting        | 7.7 mm²/g                                                                                                    |
| Additional information | Visible depending on device settings.                                                                                                    |

| Pulse rate 1. density calibr | ation point                                                                                                    | A |
|------------------------------|----------------------------------------------------------------------------------------------------|---|
| Navigation                   | ■ □ Application $\rightarrow$ Sensor $\rightarrow$ Density Settings $\rightarrow$ Pulse dens.cal1 (16225)                |   |
| User entry                   | 0 to 60 000 cnt/s                                                                                                    |   |
| Factory setting              | 0 cnt/s                                                                                                    |   |
| Additional information       | Visible depending on device settings.<br>The same parameters are valid for density calibration 1 to 4 (extension 1 to 4) |   |

## Density value of 1. calibration point

| Navigation      |                                |
|-----------------|--------------------------------|
| User entry      | 0.1 to 10000 kg/m <sup>3</sup> |
| Factory setting | 0.1 kg/m <sup>3</sup>          |

A

Ê

| Density calibration date 1  | point                                                                                                    |  |
|-----------------------------|----------------------------------------------------------------------------------------------------|--|
| Navigation                  |                                                                                                    |  |
| Factory setting             |                                                                                                    |  |
| Additional information      | Visible depending on device settings.<br>The same parameters are valid for density calibration 1 to 4 (extension 1 to 4) |  |
| Enable 1. density calibrati | on point                                                                                                    |  |

| Navigation             | □ Application $\rightarrow$ Sensor $\rightarrow$ Density Settings $\rightarrow$ Enable.dens1 (16232)                     |
|------------------------|----------------------------------------------------------------------------------------------------|
| Selection              | <ul><li>Disable</li><li>Enable</li></ul>                                                                                 |
| Factory setting        | Disable                                                                                                    |
| Additional information | Visible depending on device settings.<br>The same parameters are valid for density calibration 1 to 4 (extension 1 to 4) |

| Pulse dens.cal2 |                                                                                                    |   |
|-----------------|----------------------------------------------------------------------------------------------------|---|
| Navigation      | □ Application $\rightarrow$ Sensor $\rightarrow$ Density Settings $\rightarrow$ Pulse dens.cal2 (16229) |   |
| User entry      | 0 to 60 000 cnt/s                                                                                       |   |
| Factory setting | 0 cnt/s                                                                                                 |   |
|                 |                                                                                                    |   |
| Density cal2    |                                                                                                    | Â |
| Navigation      | □ Application $\rightarrow$ Sensor $\rightarrow$ Density Settings $\rightarrow$ Density cal2 (16226)    |   |
| User entry      | 0.1 to 10 000 kg/m³                                                                                     |   |
|                 |                                                                                                    |   |

Factory setting 0.1 kg/m<sup>3</sup>

| Dens.cal.date2  |                                                                                                    |   |
|-----------------|----------------------------------------------------------------------------------------------------|---|
| Navigation      | □ Application $\rightarrow$ Sensor $\rightarrow$ Density Settings $\rightarrow$ Dens.cal.date2 (16247)  |   |
| Factory setting |                                                                                                    |   |
| Enable dens2    |                                                                                                    |   |
| Navigation      | □ Application $\rightarrow$ Sensor $\rightarrow$ Density Settings $\rightarrow$ Enable dens2 (16233)    |   |
| Selection       | <ul><li>Disable</li><li>Enable</li></ul>                                                                |   |
| Factory setting | Disable                                                                                                 |   |
| Pulse dens.cal3 |                                                                                                    |   |
| Navigation      | □ Application $\rightarrow$ Sensor $\rightarrow$ Density Settings $\rightarrow$ Pulse dens.cal3 (16230) |   |
| User entry      | 0 to 60 000 cnt/s                                                                                       |   |
| Factory setting | 0 cnt/s                                                                                                 |   |
| Density cal3    |                                                                                                    | Â |
| Navigation      | □ Application $\rightarrow$ Sensor $\rightarrow$ Density Settings $\rightarrow$ Density cal3 (16227)    |   |
| User entry      | 0.1 to 10 000 kg/m <sup>3</sup>                                                                         |   |
| Factory setting | 0.1 kg/m <sup>3</sup>                                                                                   |   |
| Dens.cal.date3  |                                                                                                    |   |
| Navigation      | □ Application $\rightarrow$ Sensor $\rightarrow$ Density Settings $\rightarrow$ Dens.cal.date3 (16248)  |   |
| Factory setting |                                                                                                    |   |

| Enable dens3    |                                                                                                    | Â |
|-----------------|----------------------------------------------------------------------------------------------------|---|
| Navigation      | □ Application $\rightarrow$ Sensor $\rightarrow$ Density Settings $\rightarrow$ Enable dens3 (16234)    |   |
| Selection       | <ul><li>Disable</li><li>Enable</li></ul>                                                                |   |
| Factory setting | Disable                                                                                                 |   |
| Pulse dens.cal4 |                                                                                                    | Â |
| Navigation      | □ Application $\rightarrow$ Sensor $\rightarrow$ Density Settings $\rightarrow$ Pulse dens.cal4 (16231) |   |
| User entry      | 0 to 60 000 cnt/s                                                                                       |   |
| Factory setting | 0 cnt/s                                                                                                 |   |
| Density cal4    |                                                                                                    | Ê |
| Navigation      | □ Application $\rightarrow$ Sensor $\rightarrow$ Density Settings $\rightarrow$ Density cal4 (16228)    |   |
| User entry      | 0.1 to 10000 kg/m <sup>3</sup>                                                                          |   |
| Factory setting | 0.1 kg/m <sup>3</sup>                                                                                   |   |
| Dens.cal.date4  |                                                                                                    |   |
| Navigation      | □ Application $\rightarrow$ Sensor $\rightarrow$ Density Settings $\rightarrow$ Dens.cal.date4 (16249)  |   |
| Factory setting |                                                                                                    |   |
| Enable dens4    |                                                                                                    |   |
| Navigation      | □ Application $\rightarrow$ Sensor $\rightarrow$ Density Settings $\rightarrow$ Enable dens4 (16235)    |   |
| Selection       | <ul><li>Disable</li><li>Enable</li></ul>                                                                |   |
| Factory setting | Disable                                                                                                 |   |

| Activate table  |                                                                                                    | Ê |
|-----------------|----------------------------------------------------------------------------------------------------|---|
| Navigation      | □ Application $\rightarrow$ Sensor $\rightarrow$ Density Settings $\rightarrow$ Activate table (16220)                |   |
| Selection       | <ul><li>Disable</li><li>Enable</li></ul>                                                                              |   |
| Factory setting | Disable                                                                                                    |   |
| Table mode      |                                                                                                    |   |
| Navigation      | □ Application $\rightarrow$ Sensor $\rightarrow$ Density Settings $\rightarrow$ Table mode (16219)                    |   |
| Selection       | <ul> <li>Normalized pulse rate</li> <li>Semiautomatic<sup>*</sup></li> <li>Clear table</li> <li>Sort table</li> </ul> |   |
| Factory setting | Normalized pulse rate                                                                                                 |   |
| Edit table      |                                                                                                    | Â |
| Navigation      | □ Application $\rightarrow$ Sensor $\rightarrow$ Density Settings $\rightarrow$ Edit table (16223)                    |   |
| User entry      | 1 to 32                                                                                                    |   |
| Factory setting | 1                                                                                                    |   |
| Customer Input  |                                                                                                    | Â |
| Navigation      | □ Application $\rightarrow$ Sensor $\rightarrow$ Density Settings $\rightarrow$ Customer Input (16221)                |   |
| User entry      | Positive floating-point number                                                                                        |   |
| Factory setting | 0 cnt/s                                                                                                    |   |

<sup>\*</sup> Visibility depends on order options or device settings

| Customer value  |      |                                                                                                    | Â |
|-----------------|------|----------------------------------------------------------------------------------------------------|---|
| Navigation      |      | Application $\rightarrow$ Sensor $\rightarrow$ Density Settings $\rightarrow$ Customer value (16222) |   |
| User entry      | 0.01 | to 110.0 %                                                                                           |   |
| Factory setting | 0 %  |                                                                                                    |   |

## 5.3.3 "Sensor Trim" submenu, description of parameters

| Year            |                                                                                          | Ê |
|-----------------|------------------------------------------------------------------------------------------|---|
| Navigation      | □ Application $\rightarrow$ Sensor $\rightarrow$ Sensor Trim $\rightarrow$ Year (15704)  |   |
| User entry      | 1 to 99                                                                                  |   |
| Factory setting | 1                                                                                        |   |
|                 |                                                                                          |   |
| Month           |                                                                                          |   |
| Navigation      | □ Application $\rightarrow$ Sensor $\rightarrow$ Sensor Trim $\rightarrow$ Month (15723) |   |
| User entry      | 1 to 12                                                                                  |   |
| Factory setting | 1                                                                                        |   |
|                 |                                                                                          |   |
| Day             |                                                                                          | Â |
| Navigation      | □ Application $\rightarrow$ Sensor $\rightarrow$ Sensor Trim $\rightarrow$ Day (15724)   |   |
| User entry      | 1 to 31                                                                                  |   |
| Factory setting | 1                                                                                        |   |

| Hour            |                                                                                                    | Â |
|-----------------|----------------------------------------------------------------------------------------------------|---|
| Navigation      | □ Application $\rightarrow$ Sensor $\rightarrow$ Sensor Trim $\rightarrow$ Hour (15702)            |   |
| User entry      | 0 to 23                                                                                            |   |
| Factory setting | 0                                                                                                  |   |
| Minute          |                                                                                                    |   |
| Navigation      | □ Application $\rightarrow$ Sensor $\rightarrow$ Sensor Trim $\rightarrow$ Minute (15703)          |   |
| User entry      | 0 to 59                                                                                            |   |
| Factory setting | 0                                                                                                  |   |
| HV output value |                                                                                                    |   |
| Navigation      | □ Application $\rightarrow$ Sensor $\rightarrow$ Sensor Trim $\rightarrow$ HV output value (15732) |   |
| User interface  | 0 to 65 535 V                                                                                      |   |
| Factory setting | 0 V                                                                                                |   |
| HV Start Value  |                                                                                                    |   |
| Navigation      | □ Application $\rightarrow$ Sensor $\rightarrow$ Sensor Trim $\rightarrow$ HV Start Value (15733)  |   |
| User interface  | 0 to 65 535 V                                                                                      |   |
| Factory setting | 0 V                                                                                                |   |
| Pulse           |                                                                                                    |   |
| Navigation      | □ Application $\rightarrow$ Sensor $\rightarrow$ Sensor Trim $\rightarrow$ Pulse (15712)           |   |
| Description     | <b>Raw pulse rate:</b> Displays the current raw pulses in cnt/125ms.                               |   |
| User interface  | 0 to 8191 cnt/125 ms                                                                               |   |

Factory setting 0 cnt/s

## 5.4 "Curr.output" submenu, description of parameters

*Navigation*  $\square$  Operating tool  $\rightarrow$  Application  $\rightarrow$  Curr.output

| Output current           |                                                     |                                         |
|--------------------------|-----------------------------------------------------|-----------------------------------------|
| Navigation               | Application $\rightarrow$ Curr.output $\rightarrow$ | Output curr. (16401)                    |
| Description              | nows the actual calculated value of                 | f the output current.                   |
| User interface           | 5 to 22.5 mA                                        |                                         |
| Terminal current         |                                                     |                                         |
| Navigation               | Application $\rightarrow$ Curr.output $\rightarrow$ | Terminal curr. (16403)                  |
| Description              | nows the current value of the curre                 | ent output which is currently measured. |
| User interface           | to 30 mA                                            |                                         |
| Lower range value output |                                                     | <br>                                    |
| Navigation               | Application $\rightarrow$ Curr.output $\rightarrow$ | Lo.range.outp. (16414)                  |
| Description              | nis measured value is assigned to t                 | the output value 4 mA.                  |
| Additional information   | ne display depends on the measure                   | ed variable selected.                   |
| Upper range value output |                                                     | <br>                                    |
| Navigation               | Application $\rightarrow$ Curr.output $\rightarrow$ | Up.rangval.out (16409)                  |
| Description              | nis measured value is assigned to t                 | the output value 20 mA.                 |

The display depends on the measured variable selected.

Additional information

| Measuring mode current | output                                                                                                    |
|------------------------|----------------------------------------------------------------------------------------------------|
| Navigation             | □ Application $\rightarrow$ Curr.output $\rightarrow$ Measmode c.out (16404)                                                                                                    |
| Description            | Select measuring mode for output.                                                                                                    |
| Selection              | <ul><li>Standard</li><li>Inverse</li><li>Bi-directional</li></ul>                                                                                                    |
| Factory setting        | Standard                                                                                                    |
| Additional information | Enables a reversal of the current output behavior in relation to the measured value (inverse) or a bidirectional behavior in which the target range upper value is set to 12 mA.                                                                                                    |
| Current range output   | ۵                                                                                                    |
| Navigation             | □ Application $\rightarrow$ Curr.output $\rightarrow$ Cur.range outp (16405)                                                                                                    |
| Description            | Define the current range used to transmit the measured or calculated value. In brackets are indicated the "low saturation value" and the "high saturation value". If Measured value <= "low saturation", the output current is set to "low saturation". If Measured value >= "high saturation", the output current is set to "rhigh saturation". Note: Currents below 3.6 mA or above 21.5 mA can be used to signal an alarm. |
| Selection              | <ul> <li>420 mA<br/>(4 to 20.5 mA)</li> <li>420 mA NE<br/>(3.8 to 20.5 mA)</li> <li>420 mA US<br/>(3.9 to 20.8 mA)</li> </ul>                                                                                                    |
| Factory setting        | 420 mA NE                                                                                                    |
| Additional information | Defines the target range for the current during normal measuring operation.                                                                                                    |

| Failure behavior current output |                                                                                              |    |
|---------------------------------|----------------------------------------------------------------------------------------------|----|
| Navigation                      | □ Application $\rightarrow$ Curr.output $\rightarrow$ Fail.behavior (16402)                  |    |
| Description                     | Defines which current the output assumes in the case of an error. Min: < 3.6 mA Ma >21.5 mA. | x: |
| Selection                       | <ul><li>Min.</li><li>Max.</li></ul>                                                          |    |
| Factory setting                 | Min.                                                                                         |    |

Additional information

This setting is overwritten by the position of the DIP switch for alarm current (on the device).

| Failure current        |                                                                                             | A          |
|------------------------|---------------------------------------------------------------------------------------------|------------|
| Navigation             | □ Application $\rightarrow$ Curr.output $\rightarrow$ Failure current (16415)               |            |
| Description            | Enter current output value in alarm condition.                                              |            |
| User entry             | 21.5 to 23 mA                                                                               |            |
| Factory setting        | 22.5 mA                                                                                     |            |
| Additional information | The <b>Failure current</b> parameter <b>Max.</b> option can be defined here.                | <b>,</b>   |
|                        | I his parameter is only displayed if the <b>Fail.behavior</b> parameter was set to <b>N</b> | ax. option |

#### "HART" submenu, description of parameters 5.5

#### "HART config." submenu, description of parameters 5.5.1

□ □ Operating tool → Application → HART → HART config. Navigation

| HART address           |                                                                                               | <b>a</b> |
|------------------------|-----------------------------------------------------------------------------------------------|----------|
| Navigation             | □ Application $\rightarrow$ HART $\rightarrow$ HART config. $\rightarrow$ HART address (0219) |          |
| Description            | Enter adress for the data exchange via HART protocol.                                         |          |
| User entry             | 0 to 63                                                                                       |          |
| Factory setting        | 0                                                                                             |          |
| Additional information | Defines the HART address of the device.                                                       |          |
|                        |                                                                                               |          |

| No. of preambles |                                                                                                   | Â |
|------------------|---------------------------------------------------------------------------------------------------|---|
| Navigation       | □ Application $\rightarrow$ HART $\rightarrow$ HART config. $\rightarrow$ No. of preambles (0217) |   |
| Description      | Defines the number of preambles in the HART telegram.                                             |   |
| User entry       | 5 to 20                                                                                           |   |

| Gammapilot FMG50       | "Application" menu                                                                                                    |
|------------------------|----------------------------------------------------------------------------------------------------|
| Factory setting        | 5                                                                                                    |
|                        |                                                                                                    |
| Loop current mode      |                                                                                                    |
| Navigation             | □ Application $\rightarrow$ HART $\rightarrow$ HART config. $\rightarrow$ Loop curr mode (16416)                                                                |
| Selection              | <ul><li>Disable</li><li>Enable</li></ul>                                                                                                    |
| Factory setting        | Enable                                                                                                    |
| Additional information | If the <b>Loop curr mode</b> parameter is disabled, the multi-drop communication mode is enabled. The current output constantly outputs 4 mA in Multidrop mode. |
|                        | Multi-drop is a digital HART mode, in which several devices can share the same cabling for current and communication. The output current is fixed in this mode. |

## 5.5.2 "HART output" submenu, description of parameters

|  | Navigation | 8 8 | Operating tool - | $\rightarrow$ Application $\rightarrow$ | HART → HART outpu |
|--|------------|-----|------------------|-----------------------------------------|-------------------|
|--|------------|-----|------------------|-----------------------------------------|-------------------|

| Assign PV       |                                                                                                    |
|-----------------|----------------------------------------------------------------------------------------------------|
| Navigation      | □ Application $\rightarrow$ HART $\rightarrow$ HART output $\rightarrow$ Assign PV (0234)                                                                                                    |
| Description     | Identifies the process variable linked with the primary variable. Primary variable is used in HART as current output.                                                                                                    |
| User interface  | <ul> <li>Level *</li> <li>Level distance *</li> <li>Level Volume *</li> <li>Point level detection *</li> <li>Interface *</li> <li>Density *</li> <li>Concentration *</li> <li>Concentration self-radiating material *</li> <li>Raw pulse rate *</li> </ul> |
| Factory setting | Depends on the operating mode selected.                                                                                                    |

<sup>\*</sup> Visibility depends on order options or device settings

| Primary variable (PV) |                                                                                                    |  |
|-----------------------|----------------------------------------------------------------------------------------------------|--|
|                       |                                                                                                    |  |
| Navigation            | □ Application $\rightarrow$ HART $\rightarrow$ HART output $\rightarrow$ Primary var (PV) (0201)                                                                                                    |  |
| Description           | Shows the current measured value of the primary dynamic variable (PV).                                                                                                    |  |
| User interface        | Unit depends on the measured value selected.                                                                                                    |  |
| Factory setting       | 0%                                                                                                    |  |
| Assign SV             |                                                                                                    |  |
| Navigation            | □ Application $\rightarrow$ HART $\rightarrow$ HART output $\rightarrow$ Assign SV (0235)                                                                                                    |  |
| Description           | Assign measured variable to secondary dynamic variable (SV).                                                                                                    |  |
| Selection             | <ul> <li>Level *</li> <li>Level distance *</li> <li>Level Volume *</li> <li>Point level detection *</li> <li>Interface *</li> <li>Density *</li> <li>Concentration *</li> <li>Concentration self-radiating material *</li> <li>Pulse *</li> <li>Sensor temperature</li> <li>Raw pulse rate *</li> <li>Electronic temperature *</li> <li>Terminal voltage *</li> <li>HV output value *</li> <li>Measured current *</li> <li>Slave Mode *</li> </ul> |  |

Factory setting

Measur. curr.

| Secondary variable (SV) |        |                                                                                              |
|-------------------------|--------|----------------------------------------------------------------------------------------------|
|                         |        |                                                                                              |
| Navigation              |        | Application $\rightarrow$ HART $\rightarrow$ HART output $\rightarrow$ Second.var(SV) (0226) |
| Description             | Shows  | the current measured value of the secondary dynamic variable (SV).                           |
| User interface          | Unit d | epends on the measured value selected.                                                       |
| Factory setting         | 3.5 m  | A                                                                                            |

<sup>\*</sup> Visibility depends on order options or device settings

| Assign TV       |                                                                                                    | Â |
|-----------------|----------------------------------------------------------------------------------------------------|---|
| Navigation      | □ Application $\rightarrow$ HART $\rightarrow$ HART output $\rightarrow$ Assign TV (0236)                                                                                                    |   |
| Description     | Assign measured variable to tertiary (third) dynamic variable (TV).                                                                                                    |   |
| Selection       | <ul> <li>Level *</li> <li>Level distance *</li> <li>Level Volume *</li> <li>Point level detection *</li> <li>Interface *</li> <li>Density *</li> <li>Concentration *</li> <li>Concentration self-radiating material *</li> <li>Pulse *</li> <li>Sensor temperature *</li> <li>Raw pulse rate *</li> <li>Electronic temperature</li> <li>Terminal voltage</li> <li>HV output value *</li> <li>Measured current</li> <li>Slave Mode *</li> </ul> |   |
| Factory setting | Sensor temperature                                                                                                    |   |

| Tertiary variable (TV) |                                                                                                  |
|------------------------|--------------------------------------------------------------------------------------------------|
| Navigation             | □ Application $\rightarrow$ HART $\rightarrow$ HART output $\rightarrow$ Tertiary var(TV) (0228) |
| Description            | Shows the current measured value of the tertiary (third) dynamic variable (TV).                  |
| User interface         | Unit depends on the measured value selected.                                                     |
| Factory setting        | 0 °C                                                                                             |
|                        |                                                                                                  |
|                        |                                                                                                  |

| Assign QV   |                                                                                                    | £ |
|-------------|----------------------------------------------------------------------------------------------------|---|
| Navigation  | □ Application $\rightarrow$ HART $\rightarrow$ HART output $\rightarrow$ Assign QV (0237)                                                              |   |
| Description | Assign measured variable to quaternary (fourth) dynamic variable (QV).                                                                                 |   |
| Selection   | <ul> <li>Level *</li> <li>Level distance *</li> <li>Level Volume *</li> <li>Point level detection *</li> <li>Interface *</li> <li>Density *</li> </ul> |   |

<sup>\*</sup> Visibility depends on order options or device settings

|                          | <ul> <li>Concentration *</li> <li>Concentration self-radiating material*</li> <li>Pulse *</li> <li>Sensor temperature*</li> <li>Raw pulse rate *</li> <li>Electronic temperature*</li> <li>Terminal voltage*</li> <li>HV output value *</li> <li>Measured current*</li> <li>Slave Mode *</li> </ul> |
|--------------------------|----------------------------------------------------------------------------------------------------|
| Factory setting          | Terminal voltage                                                                                                    |
| Quaternary variable (QV) |                                                                                                    |

| Navigation      | Application $\rightarrow$ HART $\rightarrow$ HART output $\rightarrow$ Quaterna.var(QV) (0203) |  |
|-----------------|------------------------------------------------------------------------------------------------|--|
| Description     | Shows the current measured value of the quaternary (fourth) dynamic variable (QV)              |  |
| User interface  | Jnit depends on the measured value selected.                                                   |  |
| Factory setting | ).0 Volt                                                                                       |  |

## 5.5.3 "Burst config. 1" submenu, description of parameters

| Burst mode      |                                                                                                    | Ê |
|-----------------|----------------------------------------------------------------------------------------------------|---|
| Navigation      | □ Application $\rightarrow$ HART $\rightarrow$ Burst config. 1 $\rightarrow$ Burst mode 1 (2032–1) |   |
| Description     | Switch HART burst mode for burst message on.                                                       |   |
| Selection       | <ul><li>Off</li><li>On</li></ul>                                                                   |   |
| Factory setting | Off                                                                                                |   |

<sup>\*</sup> Visibility depends on order options or device settings

| Burst command          | 8                                                                                                    |  |
|------------------------|----------------------------------------------------------------------------------------------------|--|
| Navigation             | □ Application $\rightarrow$ HART $\rightarrow$ Burst config. 1 $\rightarrow$ Burst command 1 (2031–1)                                                                                                    |  |
| Description            | Select the HART command that is sent to the HART master.                                                                                                    |  |
| Selection              | <ul> <li>Primary var (PV)</li> <li>Current/%Range</li> <li>DynamicVariables</li> <li>DV with status</li> <li>Device variables</li> <li>Add.device stat</li> </ul>                                                                                                    |  |
| Factory setting        | Current/%Range                                                                                                    |  |
| Burst variable 0       | 8                                                                                                    |  |
| Navigation             | □ Application $\rightarrow$ HART $\rightarrow$ Burst config. 1 $\rightarrow$ Burst variable 0 (2033)                                                                                                    |  |
| Description            | For HART command 9 and 33, assign a HART device variable or process variable to burst variable.                                                                                                    |  |
| Selection              | <ul> <li>Level *</li> <li>Level distance *</li> <li>Limit detection *</li> <li>Interface *</li> <li>Density *</li> <li>Concentration *</li> <li>Level Volume *</li> <li>Pulse *</li> <li>Conc. self radi. *</li> <li>Sensor temp.</li> <li>Raw pulse rate *</li> <li>Terminal volt. *</li> <li>Electronic temp.</li> <li>HV output value *</li> <li>Percent of range</li> <li>Measur. curr.</li> <li>Primary var (PV)</li> <li>Second.var(SV)</li> <li>Tertiary var(QV)</li> <li>Quaterna.var(QV)</li> <li>Measur. curr.</li> <li>Not used</li> </ul> |  |
| Factory setting        | Not used                                                                                                    |  |
| Additional information | "Raw pulse rate" and "HV Output Value" can only be selected if the Heartbeat option is enabled.                                                                                                    |  |
|                        | The description applies to burst variables 0-7.                                                                                                    |  |

<sup>\*</sup> Visibility depends on order options or device settings

| Trigger mode    |                                                                                                    | Ê |
|-----------------|----------------------------------------------------------------------------------------------------|---|
| Navigation      | □ Application $\rightarrow$ HART $\rightarrow$ Burst config. 1 $\rightarrow$ Trigger mode (2044)                                             |   |
| Description     | Select the event that triggers the burst message.                                                                                            |   |
| Selection       | <ul> <li>Continuous</li> <li>Window*</li> <li>Rising*</li> <li>Falling*</li> <li>On change</li> </ul>                                        |   |
| Factory setting | Continuous                                                                                                    |   |
| Trigger level   |                                                                                                    | Â |
| Navigation      | □ Application $\rightarrow$ HART $\rightarrow$ Burst config. 1 $\rightarrow$ Trigger level (2043)                                            |   |
| Description     | Enter the burst trigger value that determines together with the option selected in 'Burst trigger mode' parameter the time of burst message. | Ξ |
| User entry      | Signed floating-point number                                                                                                    |   |
| Factory setting | 2.0E-38                                                                                                    |   |
| Min. upd. per.  |                                                                                                    |   |
| Navigation      | □ Application $\rightarrow$ HART $\rightarrow$ Burst config. 1 $\rightarrow$ Min. upd. per. (2042)                                           |   |
| Description     | Enter the minimum time span between two burst responses of one burst message.                                                                |   |
| User entry      | Positive integer                                                                                                    |   |
| Factory setting | 1000 ms                                                                                                    |   |
| Max. upd. per.  |                                                                                                    |   |
| Navigation      | □ Application $\rightarrow$ HART $\rightarrow$ Burst config. 1 $\rightarrow$ Max. upd. per. (2041)                                           |   |
| Description     | Enter the maximum time span between two burst responses of one burst message.                                                                |   |
| User entry      | Positive integer                                                                                                    |   |

<sup>\*</sup> Visibility depends on order options or device settings

**Factory setting** 2

# 6 "System" menu

Navigation

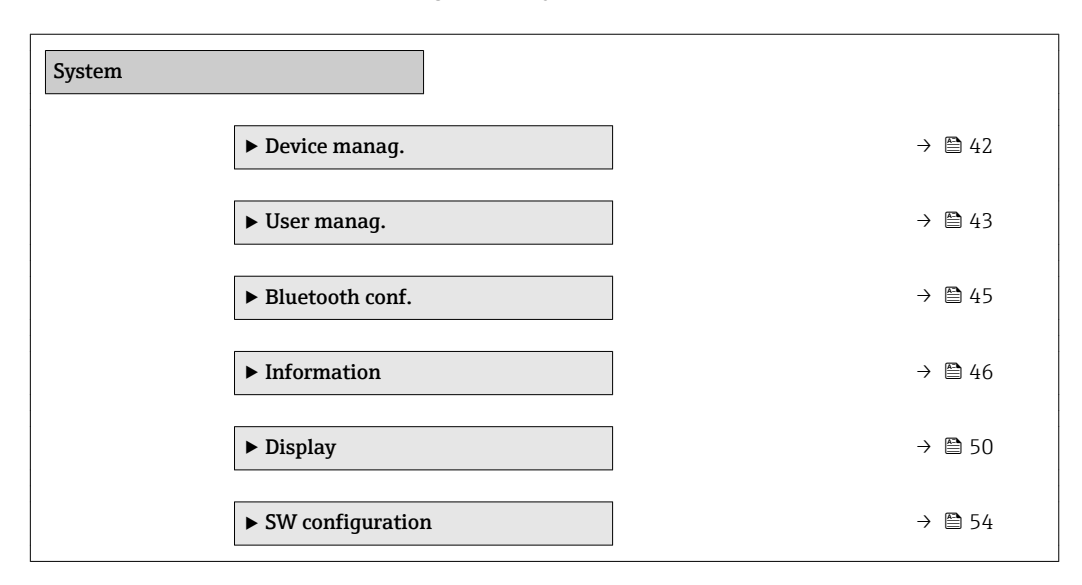

# 6.1 "Device manag." submenu, description of parameters

*Navigation*  $\textcircled{B} \square$  Operating tool  $\rightarrow$  System  $\rightarrow$  Device manag.

| Device tag      |                                                                                                    | £ |
|-----------------|----------------------------------------------------------------------------------------------------|---|
| Navigation      | □ System $\rightarrow$ Device manag. $\rightarrow$ Device tag (0215)                                                                                                    |   |
| Description     | Enter a unique name for the measuring point to identify the device quickly within the plant.                                                                                       |   |
| Factory setting | <ul> <li>Standard factory setting: "EH_Gammapilot_[device serial number]"</li> <li>If a device tag was included in the order: the first 32 characters of the device tag</li> </ul> |   |
| Device reset    |                                                                                                    | Â |
| Navigation      | System $\rightarrow$ Device manag. $\rightarrow$ Device reset (0000)                                                                                                    |   |
| Description     | Reset the device configuration - either entirely or in part - to a defined state.                                                                                                  |   |
| Selection       | <ul> <li>Cancel</li> <li>To fieldbus default**</li> <li>To factory defaults*</li> <li>To delivery settings*</li> <li>Restart device</li> </ul>                                     |   |
| Factory setting | Cancel                                                                                                    |   |

| Operating time  |                                                                        |
|-----------------|------------------------------------------------------------------------|
| Navigation      | System $\rightarrow$ Device manag. $\rightarrow$ Operating time (0652) |
| Description     | Indicates how long the device has been in operation.                   |
| User interface  | Days (d), hours (h), minutes (m), seconds (s)                          |
| Factory setting |                                                                        |

# 6.2 "User manag." submenu, description of parameters

*Navigation*  $\square$  Operating tool  $\rightarrow$  System  $\rightarrow$  User manag.

| Locking status         |                                                                                                    |
|------------------------|----------------------------------------------------------------------------------------------------|
| Navigation             | System $\rightarrow$ User manag. $\rightarrow$ Locking status (0004)                                                                                                    |
| Description            | Indicates the write protection with the highest priority that is currently active.                                                                                                    |
| User interface         | <ul><li>Hardware locked</li><li>SIL locked</li><li>Temp. locked</li></ul>                                                                                                    |
| Additional information | <ul> <li>The Gammapilot FMG50 can be locked and unlocked via a switch on the main unit.<br/>Hardware locking can only be unlocked via the main unit (flip the switch). It is not possible to unlock the hardware by communication.<br/>The switch is identified by a key symbol .</li> <li>For devices with SIL option, the "SIL locked" write protection can be enabled using the "SIL mode activation/deactivation" wizard.<br/>While this wizard is enabled, the "Temporarily locked" write protection is used.</li> <li>For details, see the Functional Safety Manual.</li> </ul> |

| Password               |                                                                                                    |        |
|------------------------|----------------------------------------------------------------------------------------------------|--------|
| Navigation             | System $\rightarrow$ User manag. $\rightarrow$ Password (0048)                                      |        |
| Description            | Enter the password for the 'Maintenance' user role to get access to the functionality of this role. |        |
| Factory setting        |                                                                                                    |        |
| Additional information | user role can be changed after the password is en                                                   | tered. |

| Enter access code |                                                                        | Â |
|-------------------|------------------------------------------------------------------------|---|
| Navigation        | System $\rightarrow$ User manag. $\rightarrow$ Ent. access code (0003) |   |
| Description       | Enter access code to disable write protection of parameters.           |   |
| User entry        | 0 to 9 999                                                             |   |
| Factory setting   | 0                                                                      |   |

#### Status pw entry

| Navigation      | System → User manag. → Status pw entry (0050)                                                                                                    |
|-----------------|----------------------------------------------------------------------------------------------------|
| Description     | Use this function to display the status of the password verification.                                                                                                    |
| User interface  | <ul> <li></li> <li>Wrong password</li> <li>PW rule violated</li> <li>PW accepted</li> <li>Permiss. denied</li> <li>Conf PW mismatch</li> <li>PW reset done</li> <li>Invalid role</li> <li>Wrong sequence</li> </ul> |
| Factory setting |                                                                                                    |

| New password    |                                                                                                    |
|-----------------|----------------------------------------------------------------------------------------------------|
| Navigation      | ■ System → User manag. → New password (0032)                                                                                                    |
| Description     | If the factory setting is not changed, the device works without write-protection, using<br>userrole 'Maintenance'. The configuration data of the device can always be modified. Once<br>the password has been defined, write-protected devices can only be set to maintenance<br>mode if a correct password is entered in the parameter 'Password'. A new password is valid,<br>after it has been confirmed within the parameter 'Confirm new password'. Any new<br>password must consist of at least 4 and a maximum of 16 characters and can contain<br>letters and numbers. |
| Factory setting |                                                                                                    |

Factory setting

| Confirm new password | [                                                                                                    |   |
|----------------------|----------------------------------------------------------------------------------------------------|---|
| Navigation           | Image: Boosting System → User manag. → Conf. new passw. (0039)                                                                                                    |   |
| Description          | Enter the new password again to confirm.                                                                                                    |   |
| Factory setting      |                                                                                                    |   |
| Old password         | [                                                                                                    | 1 |
| Navigation           | System → User manag. → Old password (0049)                                                                                                    |   |
| Description          | Enter the current password, to subsequently change the existing password.                                                                                                   |   |
| Factory setting      |                                                                                                    |   |
| Reset password       |                                                                                                    |   |
| Navigation           | System $\rightarrow$ User manag. $\rightarrow$ Reset password (0047)                                                                                                    |   |
| Description          | Enter a code to reset (delete) the current password.<br><b>Caution:</b> Use this function only if the current password is lost.<br>Contact the Endress+Hauser Sales Center. |   |
| Factory setting      |                                                                                                    |   |
|                      | 6.3 "Bluetooth conf." submenu, description of parameter                                                                                                    | S |
|                      | <i>Navigation</i> $\ \ \ \ \ \ \ \ \ \ \ \ \ \ \ \ \ \ \$                                                                                                    |   |
| Bluetooth activation |                                                                                                    |   |
| Navigation           | System $\rightarrow$ Bluetooth conf. $\rightarrow$ Bluetooth active (0136)                                                                                                  |   |
| Description          | Access via Bluetooth can be disabled here. Bluetooth can then only be restarted via HAR                                                                                     |   |
| Selection            | <ul><li>Disable</li><li>Enable</li></ul>                                                                                                    |   |

Gammapilot FMG50

Factory setting Enable

## 6.4 "Information" submenu, description of parameters

*Navigation*  $\square$  Operating tool  $\rightarrow$  System  $\rightarrow$  Information

#### 6.4.1 "Device" submenu, description of parameters

```
Navigation \square Operating tool \rightarrow System \rightarrow Information \rightarrow Device
```

| XML build number |        |                                                                                          |
|------------------|--------|------------------------------------------------------------------------------------------|
| Navigation       |        | System $\rightarrow$ Information $\rightarrow$ Device $\rightarrow$ XML build no. (0014) |
| User interface   | Positi | ve integer                                                                               |
| Factory setting  | 1850   |                                                                                          |

### 6.4.2 "HART" submenu, description of parameters

Navigation  $\square$  Operating tool  $\rightarrow$  System  $\rightarrow$  Information  $\rightarrow$  HART

| Device ID       |                                                                                      |
|-----------------|--------------------------------------------------------------------------------------|
| Navigation      | □ System $\rightarrow$ Information $\rightarrow$ HART $\rightarrow$ Device ID (0221) |
| Description     | Shows the device ID for identifying the device in a HART network.                    |
| User interface  | Positive integer                                                                     |
| Factory setting | 123456                                                                               |

| Device type     |                                                                                                    |  |
|-----------------|----------------------------------------------------------------------------------------------------|--|
| Navigation      | □ System $\rightarrow$ Information $\rightarrow$ HART $\rightarrow$ Device type (0209)                      |  |
| Description     | Shows the device type with which the measuring device is registered with the HART Communication Foundation. |  |
| User interface  | 0 to 65 535                                                                                                 |  |
| Factory setting | 4400                                                                                                    |  |
| Device revision |                                                                                                    |  |
| Navigation      | System $\rightarrow$ Information $\rightarrow$ HART $\rightarrow$ Device revision (0204)                    |  |
| Description     | Shows the device revision with which the device is registered with the HART Communication Foundation.       |  |
| User interface  | 0 to 255                                                                                                    |  |
| Factory setting | 1                                                                                                    |  |
|                 |                                                                                                    |  |

# 6.4.3 "Sensor" submenu, description of parameters

Navigation B Operating tool  $\rightarrow$  System  $\rightarrow$  Information  $\rightarrow$  Sensor

| Serial number   |                                                                                            |
|-----------------|--------------------------------------------------------------------------------------------|
| Navigation      | System $\rightarrow$ Information $\rightarrow$ Sensor $\rightarrow$ Serial number (0071)   |
| Description     | Displays the serial number of the sensor electronics.                                      |
| Factory setting | This is read out from the sensor electronics.                                              |
|                 |                                                                                            |
| Software rev.   |                                                                                            |
| Navigation      | □ System $\rightarrow$ Information $\rightarrow$ Sensor $\rightarrow$ Software rev. (0072) |

**Description** Displays the firmware revision of the sensor electronics.

**User interface** Positive integer

| Build no. Software |                                                                                                    |  |
|--------------------|----------------------------------------------------------------------------------------------------|--|
| Navigation         | System $\rightarrow$ Information $\rightarrow$ Sensor $\rightarrow$ Build no. softw. (0079)                         |  |
| Description        | Displays the build number of the sensor electronics.                                                                |  |
| User interface     | 0 to 65 535                                                                                                    |  |
| Hardware rev.      |                                                                                                    |  |
| Navigation         | □ System $\rightarrow$ Information $\rightarrow$ Sensor $\rightarrow$ Hardware rev. (0074)                          |  |
| Description        | Displays the hardware revision of the sensor electronics.                                                           |  |
|                    |                                                                                                    |  |
|                    | 6.4.4 "Electronics" submenu, description of parameters                                                              |  |
|                    | <i>Navigation</i> $\square$ Operating tool $\rightarrow$ System $\rightarrow$ Information $\rightarrow$ Electronics |  |
| Serial number      |                                                                                                    |  |
| Navigation         | System $\rightarrow$ Information $\rightarrow$ Electronics $\rightarrow$ Serial number (0071)                       |  |
| Description        | Displays the serial number of the transmitter electronics.                                                          |  |
| Software rev.      |                                                                                                    |  |
| Navigation         | □ System $\rightarrow$ Information $\rightarrow$ Electronics $\rightarrow$ Software rev. (0072)                     |  |
| Description        | Displays the firmware revision of the transmitter electronics.                                                      |  |
| User interface     | Positive integer                                                                                                    |  |
| Build no. Software |                                                                                                    |  |
| Navigation         | System $\rightarrow$ Information $\rightarrow$ Electronics $\rightarrow$ Build no. softw. (0079)                    |  |
| Description        | Displays the build number of the display module.                                                                    |  |

| User interface     | 0 to 65 535                                                                                           |  |  |
|--------------------|----------------------------------------------------------------------------------------------------|--|--|
|                    |                                                                                                    |  |  |
| Hardware rev.      |                                                                                                    |  |  |
| Navigation         | □ System $\rightarrow$ Information $\rightarrow$ Electronics $\rightarrow$ Hardware rev. (0074)       |  |  |
| Description        | Displays the hardware revision of the display module.                                                 |  |  |
|                    | 6.4.5 "Displ./Bluetooth" submenu, description of parameters                                           |  |  |
|                    | Navigation                                                                                            |  |  |
| Serial number      |                                                                                                    |  |  |
| Navigation         | □ System $\rightarrow$ Information $\rightarrow$ Displ./Bluetooth $\rightarrow$ Serial number (0071)  |  |  |
| Description        | Displays the serial number of the PCB of the display electronics.                                     |  |  |
| Software rev.      |                                                                                                    |  |  |
| Navigation         | □ System $\rightarrow$ Information $\rightarrow$ Displ./Bluetooth $\rightarrow$ Software rev. (0072)  |  |  |
| Description        | Displays the firmware revision of the display module.                                                 |  |  |
| User interface     | Positive integer                                                                                      |  |  |
| Build no. Software |                                                                                                    |  |  |
| Navigation         | System $\rightarrow$ Information $\rightarrow$ Displ./Bluetooth $\rightarrow$ Build no. softw. (0079) |  |  |
| Description        | Displays the build number of the display module.                                                      |  |  |
| User interface     | 0 to 65 535                                                                                           |  |  |

| Hardware rev. |       |                                                                                                    |
|---------------|-------|----------------------------------------------------------------------------------------------------|
| Navigation    |       | System $\rightarrow$ Information $\rightarrow$ Displ./Bluetooth $\rightarrow$ Hardware rev. (0074) |
| Description   | Displ | ays the hardware revision of the display module.                                                   |
|               |       |                                                                                                    |

# 6.5 "Display" submenu, description of parameters

Navigation

| Format display  |                                                                                                    |
|-----------------|----------------------------------------------------------------------------------------------------|
| Navigation      | System $\rightarrow$ Display $\rightarrow$ Format display (0098)                                                          |
| Description     | Select how measured values are shown on the display.                                                                      |
| Selection       | <ul> <li>1 value, max.</li> <li>Bargr. + 1 value</li> <li>2 values</li> <li>Val. large+2val.</li> <li>4 values</li> </ul> |
| Factory setting | 1 value, max.                                                                                                    |

| Value 1 display |                                                                                                    | æ |
|-----------------|----------------------------------------------------------------------------------------------------|---|
| Navigation      | System $\rightarrow$ Display $\rightarrow$ Value 1 display (0107)                                                                    |   |
| Description     | Select the measured value that is shown on the local display.                                                                        |   |
| Selection       | <ul> <li>Pulse 1)</li> <li>Raw pulse rate</li> <li>Level*</li> <li>Limit detection*</li> <li>Interface*</li> <li>Density*</li> </ul> |   |

Concentration \*
Conc. self radi. \*

<sup>1)</sup> The average pulse rate is calculated based on the raw pulse rate in cnt/125ms with the output damping and then multiplied by a factor of 8 to give a pulse rate in cnt/s. In the case of low damping values, the pulse rate shown fluctuates more widely.

Visibility depends on order options or device settings

|                  | <ul> <li>Curr.output</li> <li>Level distance</li> <li>Level Volume</li> </ul>                                                                                                    |   |
|------------------|----------------------------------------------------------------------------------------------------|---|
| Factory setting  | Level                                                                                                    |   |
| Decimal places 1 |                                                                                                    | Â |
| Navigation       | System $\rightarrow$ Display $\rightarrow$ Decimal places 1 (0095)                                                                                                    |   |
| Description      | This selection does not affect the measurement and calculation accuracy of the device.                                                                                                    |   |
| Selection        | <ul> <li>X</li> <li>X.X</li> <li>X.XX</li> <li>X.XXX</li> <li>X.XXXX</li> </ul>                                                                                                    |   |
| Factory setting  | X.XX                                                                                                    |   |
| Value 2 display  |                                                                                                    | A |
| Navigation       | System $\rightarrow$ Display $\rightarrow$ Value 2 display (0108)                                                                                                    |   |
| Description      | Select the measured value that is shown on the local display.                                                                                                    |   |
| Selection        | <ul> <li>None</li> <li>Curr.output</li> <li>Pulse</li> <li>Raw pulse rate</li> <li>Level*</li> <li>Limit detection*</li> <li>Interface*</li> <li>Density*</li> <li>Concentration*</li> <li>Conc. self radi.*</li> <li>Level distance*</li> <li>Level Volume*</li> </ul> |   |
| Factory setting  | None                                                                                                    |   |

<sup>\*</sup> Visibility depends on order options or device settings

| Decimal places 2 |                                                                                                    | Â |
|------------------|----------------------------------------------------------------------------------------------------|---|
| Navigation       | System $\rightarrow$ Display $\rightarrow$ Decimal places 2 (0117)                                                                                                    |   |
| Description      | This selection does not affect the measurement and calculation accuracy of the device.                                                                                                    |   |
| Selection        | <ul> <li>X</li> <li>X.X</li> <li>X.XX</li> <li>X.XXX</li> <li>X.XXXX</li> </ul>                                                                                                    |   |
| Factory setting  | X.XX                                                                                                    |   |
| Value 3 display  |                                                                                                    |   |
| Navigation       | System $\rightarrow$ Display $\rightarrow$ Value 3 display (0110)                                                                                                    |   |
| Description      | Select the measured value that is shown on the local display.                                                                                                    |   |
| Selection        | <ul> <li>None</li> <li>Curr.output</li> <li>Pulse</li> <li>Raw pulse rate</li> <li>Level*</li> <li>Limit detection*</li> <li>Interface*</li> <li>Density*</li> <li>Concentration*</li> <li>Conc. self radi.*</li> <li>Level distance*</li> <li>Level Volume*</li> </ul> |   |
| Factory setting  | None                                                                                                    |   |
| Decimal places 3 |                                                                                                    |   |
| Navigation       | System $\rightarrow$ Display $\rightarrow$ Decimal places 3 (0118)                                                                                                    |   |
| Description      | This selection does not affect the measurement and calculation accuracy of the device.                                                                                                    |   |
| Selection        | ■ X                                                                                                    |   |

- x.xx.xx
- X.XXX
- X.XXXX

<sup>\*</sup> Visibility depends on order options or device settings

| Value 4 display       |                                                                                                    | Ê |
|-----------------------|----------------------------------------------------------------------------------------------------|---|
| Navigation            | System $\rightarrow$ Display $\rightarrow$ Value 4 display (0109)                                                                                                    |   |
| Description           | Select the measured value that is shown on the local display.                                                                                                    |   |
| Selection             | <ul> <li>None</li> <li>Curr.output</li> <li>Pulse</li> <li>Raw pulse rate</li> <li>Level*</li> <li>Limit detection *</li> <li>Interface*</li> <li>Density*</li> <li>Concentration *</li> <li>Conc. self radi.*</li> <li>Level distance*</li> <li>Level Volume*</li> </ul> |   |
| Factory setting       | None                                                                                                    |   |
| Decimal places 4      |                                                                                                    | Â |
| Navigation            | System $\rightarrow$ Display $\rightarrow$ Decimal places 4 (0119)                                                                                                    |   |
| Description           | This selection does not affect the measurement and calculation accuracy of the device                                                                                                    |   |
| Selection             | <ul> <li>x</li> <li>x.x</li> <li>x.xx</li> <li>x.xxx</li> <li>x.xxx</li> <li>x.xxxx</li> </ul>                                                                                                    |   |
| Factory setting       | X.XX                                                                                                    |   |
| Contrast display      |                                                                                                    |   |
| Navigation            | System $\rightarrow$ Display $\rightarrow$ Contrast display (0105)                                                                                                    |   |
| Description           | Adjust local display contrast setting to ambient conditions (e.g. lighting or reading angle)                                                                                                    |   |
| User entry 20 to 80 % |                                                                                                    |   |
|                       |                                                                                                    |   |

Factory setting

\* Visibility depends on order options or device settings

x.xx

Gammapilot FMG50

**Factory setting** 30 %

# 6.6 "SW configuration" submenu, description of parameters

*Navigation*  $\blacksquare$  System  $\rightarrow$  SW configuration

| Activate SW option     | ۵                                                                                            |  |
|------------------------|----------------------------------------------------------------------------------------------|--|
|                        |                                                                                              |  |
| Navigation             | System $\rightarrow$ SW configuration $\rightarrow$ Activate SW opt. (0029)                  |  |
| Description            | Enter the application package code or code of another re-ordered functionality to enable it. |  |
| User entry             | Positive integer                                                                             |  |
| Factory setting        | 0                                                                                            |  |
| Additional information | Please contact the Service Department for the activation code.                               |  |

# 7 "Diagnostic list" menu

# 7.1 "Diagnostic list" menu, description of parameters

*Navigation*  $\square$  Local display  $\rightarrow$  Diagnostic list

| Diagnostics 1  |                                                                                    |  |
|----------------|------------------------------------------------------------------------------------|--|
| Navigation     | Diagnostic list → Diagnostics 1 (0692)                                             |  |
| Description    | Displays the currently active diagnostic message with the highest priority.        |  |
| User interface | Positive integer                                                                   |  |
| Diagnostics 2  |                                                                                    |  |
| Navigation     | Diagnostic list → Diagnostics 2 (0693)                                             |  |
| Description    | Displays the currently active diagnostic message with the second highest priority. |  |
| User interface | Positive integer                                                                   |  |
| Diagnostics 3  |                                                                                    |  |
| Navigation     | Diagnostic list → Diagnostics 3 (0694)                                             |  |
| Description    | Shows the currently active diagnostic message with the third highest priority.     |  |
| User interface | Positive integer                                                                   |  |
| Diagnostics 4  |                                                                                    |  |
| Navigation     | Diagnostic list → Diagnostics 4 (0695)                                             |  |
| Description    | Shows the currently active diagnostic message with the fourth highest priority.    |  |
| User interface | Positive integer                                                                   |  |

| Diagnostics 5  |                  |                                                                            |
|----------------|------------------|----------------------------------------------------------------------------|
| Navigation     | 8                | Diagnostic list $\rightarrow$ Diagnostics 5 (0696)                         |
| Description    | Shows            | s the currently active diagnostic message with the fifth-highest priority. |
| User interface | Positive integer |                                                                            |

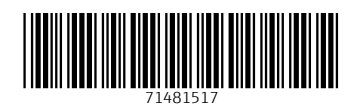

www.addresses.endress.com

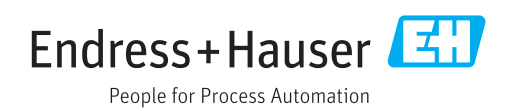